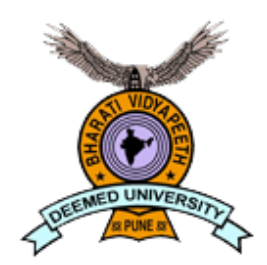

"Social Transformation through Dynamic Education" – Dr. Patangrao Kadam

Bharati Vidyapeeth (Deemed to be University), Yashwantrao Mohite College of Arts, Science and Commerce, Pune, 411038, MH, India.

NAAC 2017 re-accredited with 'A+' grade

## Swayam & NPTEL

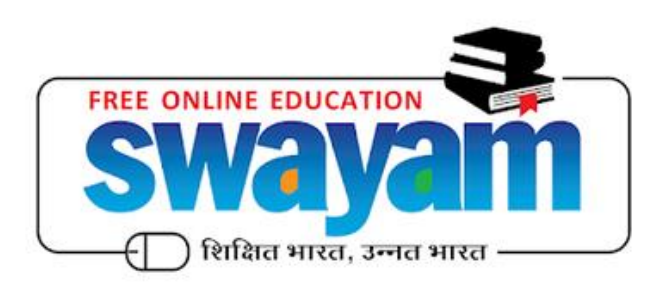

Presentation

By

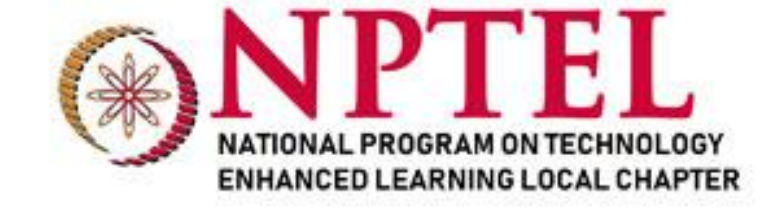

### Dr. O. B. Gurav M.Sc. Ph.D. R.A.

Assistant Professor Head, Department of Physics

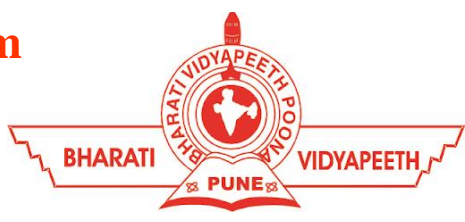

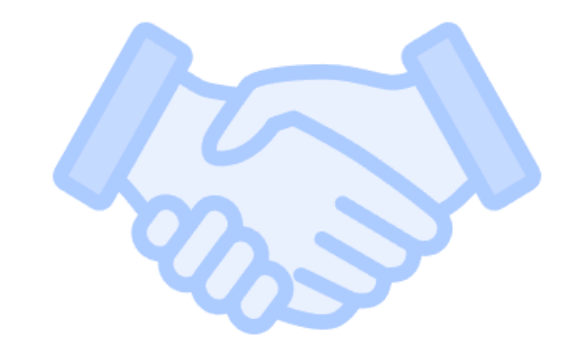

### NPTEL Local Chapters – partnership with colleges

NPTEL partners with around 4500+ colleges as on date in the form of NPTEL Local chapters and each college has a coordinator with whom NPTEL works closely. For more details, visit: NPTEL Local Chapters

| <b>NPTEL</b>                                                   | Initiatives •  | Programs •       | NPTEL STARS        | NPTEL Testimonials  | More •      |                   | og in           |
|----------------------------------------------------------------|----------------|------------------|--------------------|---------------------|-------------|-------------------|-----------------|
| NPTEL > Local Chapter<br>Details on SWAYAM-NPTEL Local Chapter |                |                  |                    |                     |             |                   |                 |
| List of SWAYAM-NPTEL                                           | Local Chapter  | Rating of Local  | Chapter            |                     |             |                   |                 |
| Q yashwa                                                       | 10 entr        | ies per page 🗸 🗸 |                    |                     |             |                   |                 |
| College Name                                                   | LC Id          | Status           | Address            |                     | State       | SPOC Name         | Co-ordinated by |
| YASHWANTRAO MOHITE CO<br>OF ARTS, SCIENCE AND<br>COMMERCE      | DLLEGE<br>5831 | ]                | ERANDWANE, PUNE, 4 | 411038. PUNE-411038 | MAHARASHTRA | DR. ONKAR B GURAV | IIT Bombay      |

### Step I: Go to <u>https://swayam.gov.in</u> and register yourself on this website.

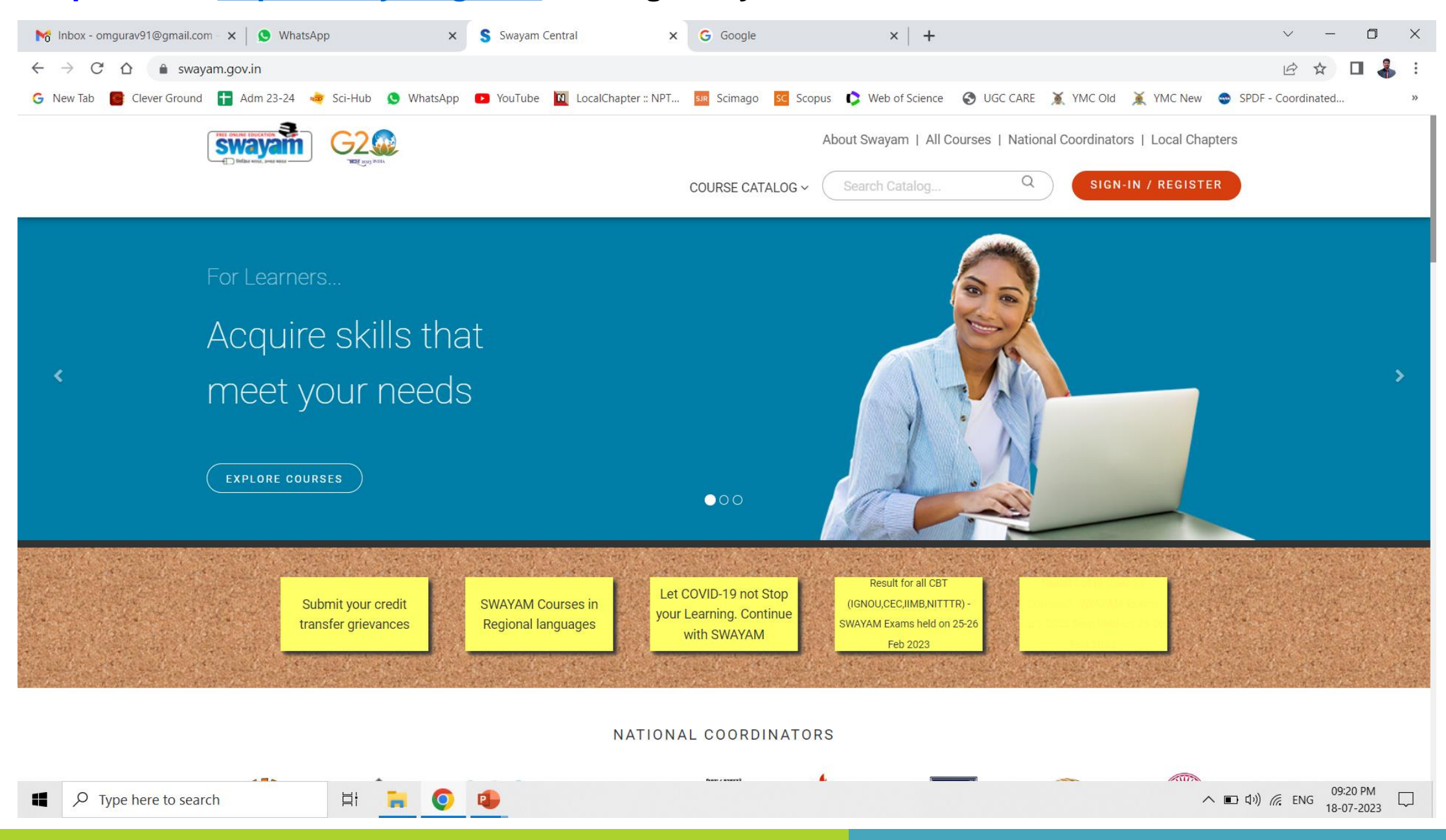

### **Step II:** Filter the courses by CEC (Consortium by educational Communication). These CEC courses are useful for Arts, Science and Commerce College Students.

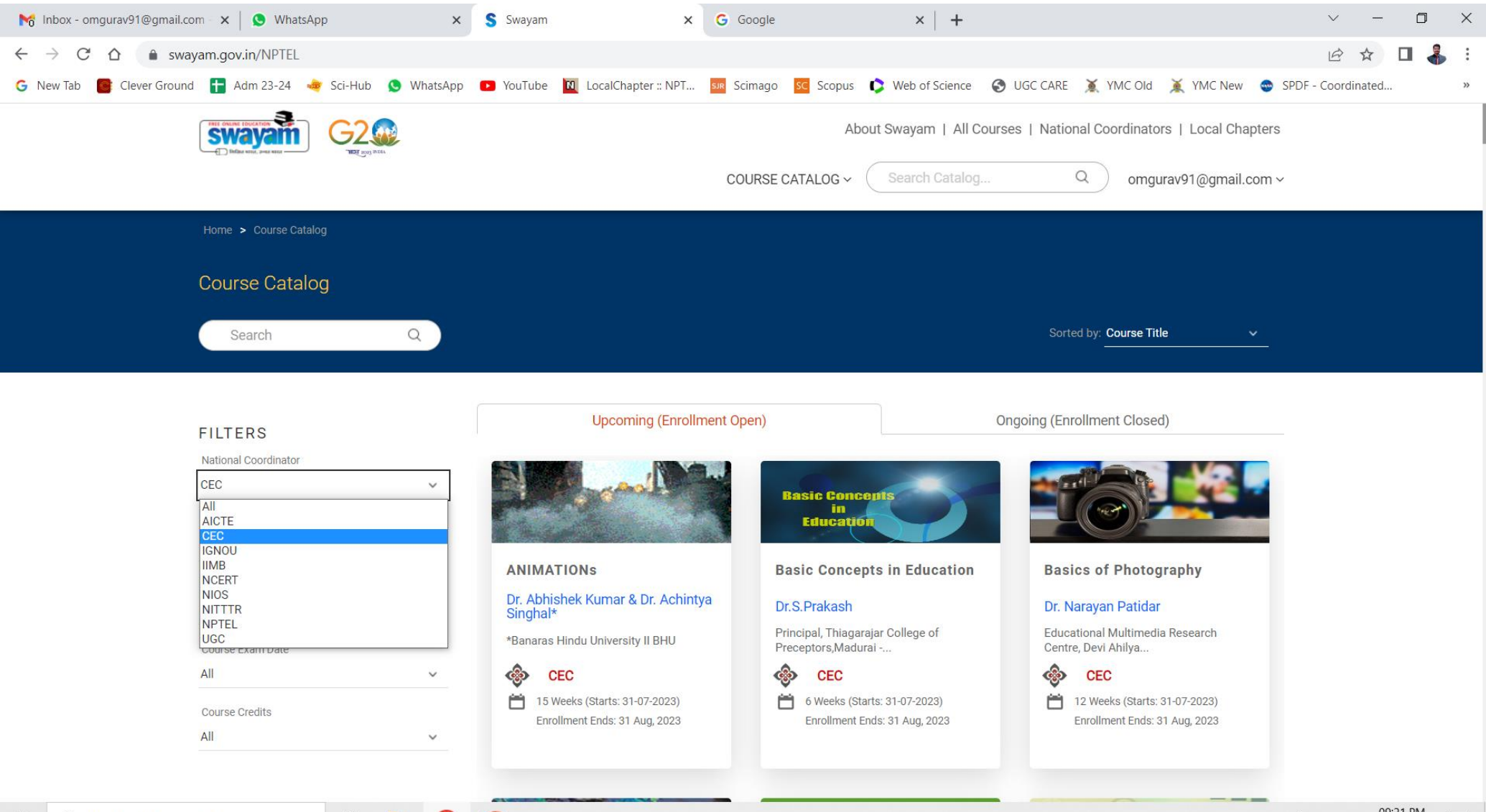

### **Step III:** Choose any one course by your choose. For Example., **'Animations'.** Click on Join button.

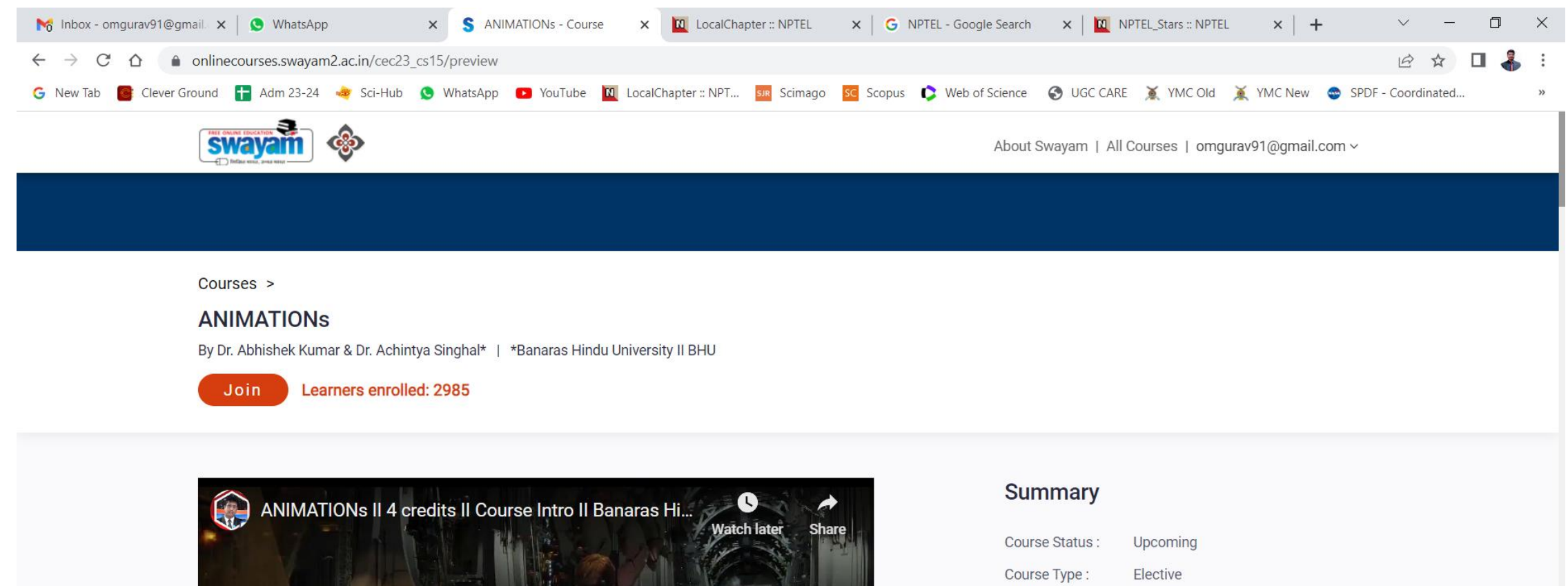

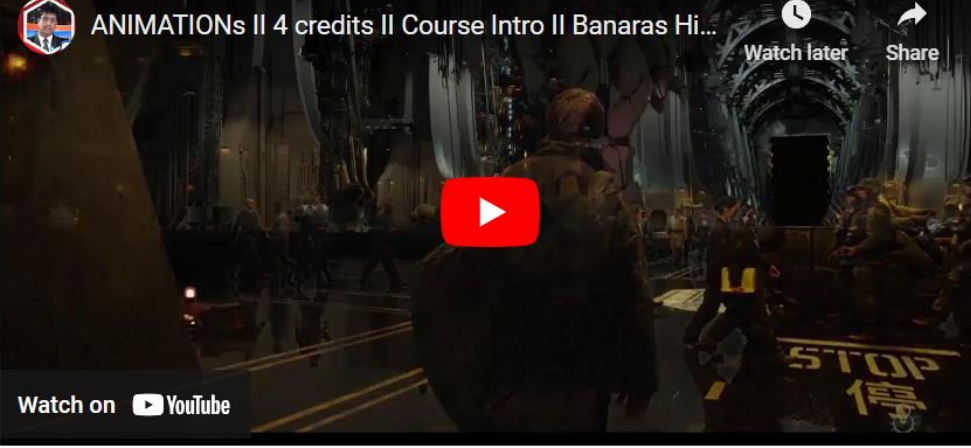

| Summary         |                                                          |
|-----------------|----------------------------------------------------------|
| Course Status : | Upcoming                                                 |
| Course Type :   | Elective                                                 |
| Duration :      | 15 weeks                                                 |
| Category :      | <ul> <li>Computer Science and<br/>Engineering</li> </ul> |
| Credit Points : | 4                                                        |
| Level :         | Postgraduate                                             |
| Start Date :    | 31 Jul 2023                                              |
| End Date :      | 31 Oct 2023                                              |

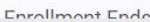

凵

Step IV: Fill the registration form as displayed. You have to fill your ABC ID. If you don't have your ABC ID with you then please create it using link <u>https://www.abc.gov.in/</u> Also watch video <u>https://www.youtube.com/watch?v=Gw3DUHaJg1c&t=1s</u> to create ABC ID. You have to choose 'YES' to Part of Swayam local chapter. Please search our college name as 'Yashwantrao Mohite College of Arts, Science and Commerce, Pune' and select it. Finally click on 'update profile and join the course'. After joining the course, you will receive announcements of assignments, exams etc to your email. You have to pay exam fee for this course once the exam date is announced. Complete all the assignment and appear for the exam. If you pass this exam then a certificate will be given to you from SWAYAM NPTEL which carries 2 Credits in your academics.

| M Inbox - omgurav91@gmail. × │ 😒 WhatsApp 🛛 🗙            | S National Programme on Te⊂ X                                                                                                    | LocalChapter :: NPTEL                                                      | × G NPTEL - Google Search                                                    | × 🛛 🔟 NPTEL_Stars :: NPTEL 🛛 × 🛛 + | ~ - 0 X                                        |
|----------------------------------------------------------|----------------------------------------------------------------------------------------------------|----------------------------------------------------------------------------|------------------------------------------------------------------------------|------------------------------------|------------------------------------------------|
| ← → C ☆ 🍙 onlinecourses.swayam2.ac.in/update_pro         | file_and_register?user_email=omg                                                                                                    | gurav91@gmail.com&raw_sl                                                   | ug=/cec23_cs15                                                               |                                    | ९ 🖻 ☆ 🗖 🐇 ।                                    |
| 💪 New Tab 🛛 📑 Clever Ground  🚹 Adm 23-24 🏼 🍓 Sci-Hub 🧕 N | WhatsApp 💽 YouTube 🔟 Local                                                                                                    | Chapter :: NPT SJR Scimago                                                 | sc Scopus 🔹 Web of Science                                                   | SUGC CARE 💢 YMC Old 💢 YMC New      | SPDF - Coordinated »                           |
|                                                          | swayam                                                                                                    |                                                                            | About Swayam   All Courses   omgurav91@g                                     | mail.com ~                         |                                                |
|                                                          | Home > Profile > Lipdate Profile                                                                                                    |                                                                            |                                                                              |                                    |                                                |
|                                                          |                                                                                                    |                                                                            |                                                                              |                                    |                                                |
|                                                          | MY PROFILE                                                                                                    | pdate Profile                                                              |                                                                              |                                    |                                                |
|                                                          | Account Info >                                                                                                    | rsonal Details                                                             |                                                                              |                                    |                                                |
|                                                          | Nar                                                                                                    | me * Dr. Onkar B Gurav                                                     |                                                                              |                                    |                                                |
|                                                          | Ma                                                                                                    | +91 82081 74251                                                            |                                                                              |                                    |                                                |
|                                                          | Em                                                                                                    | ail* omgurav91@gmail.com                                                   |                                                                              |                                    |                                                |
|                                                          | Whi<br>to?                                                                                                    | * 30-40                                                                    | ×                                                                            |                                    |                                                |
|                                                          | Ger                                                                                                    | nder* Male                                                                 | ×                                                                            |                                    |                                                |
|                                                          | Cou                                                                                                    | untry residing in currently* India                                         | ~                                                                            |                                    |                                                |
|                                                          | Pin                                                                                                    | code* 411038                                                               |                                                                              |                                    |                                                |
|                                                          | Sta                                                                                                    | te * Maharashtra                                                           | ~                                                                            |                                    |                                                |
|                                                          | City                                                                                                    | y/District * Pune City                                                     | ~                                                                            |                                    |                                                |
|                                                          | Pro                                                                                                    | fession* Faculty                                                           | ~                                                                            |                                    |                                                |
|                                                          | Hig                                                                                                    | hest Qualification * Doctoral degree                                       | ×                                                                            |                                    |                                                |
|                                                          | Yes                                                                                                    | ar of Graduation * 10 2019                                                 | ~                                                                            |                                    |                                                |
|                                                          | Aca<br>(AB                                                                                                    | ademic Bank of Credits Do not need ABC id                                  | ~                                                                            |                                    |                                                |
|                                                          | For                                                                                                    | r more details Click here                                                  |                                                                              |                                    |                                                |
|                                                          | Par                                                                                                    | t of a SWAYAM local Yes                                                    | ,                                                                            |                                    |                                                |
|                                                          | cha                                                                                                    | apter?*0                                                                   |                                                                              |                                    |                                                |
|                                                          | col                                                                                                    | lege, go to                                                                |                                                                              |                                    |                                                |
|                                                          | http://www.ancience.com/ancience/ancience/anci | pu/nptel.ac.in/LocalOhapter/<br>dicheck.if your college is an              |                                                                              |                                    |                                                |
|                                                          | SW                                                                                                    | /AYAM Local Chapter                                                        |                                                                              |                                    |                                                |
|                                                          | Loc                                                                                                    | cal Chapter State * Maharashtra                                            | ~                                                                            |                                    |                                                |
|                                                          | Call                                                                                                    | lege/School Name* Choose a college                                         | v                                                                            |                                    |                                                |
|                                                          | Tip                                                                                                    | :: Start typing your City or<br>Jens name for automatin yashwantrao mohite |                                                                              |                                    |                                                |
|                                                          | nita                                                                                                    | Yashwantrao Mohite College                                                 | of Arts, Science and Commerce,                                               |                                    |                                                |
|                                                          | Are                                                                                                    | Pune, MAHARASHTRA                                                          |                                                                              |                                    |                                                |
|                                                          | Dep                                                                                                    | partment*0 Physics                                                         | ~                                                                            |                                    |                                                |
|                                                          |                                                                                                    |                                                                            |                                                                              |                                    |                                                |
|                                                          |                                                                                                    | Lagree to SWAYAM Terms of Service.                                         |                                                                              |                                    |                                                |
|                                                          | We                                                                                                    | elve updated our form, please ensure all the required fields have b        | een filled properly to activate the 'Update Profile and join course' button. |                                    |                                                |
|                                                          |                                                                                                    | UPDATE PROFILE AND JOIN COURSE                                             | ICEL                                                                         |                                    |                                                |
|                                                          | <b>O</b>                                                                                                    |                                                                            |                                                                              | ^                                  | ■ ��り) <i>信</i> : ENG 09:56 PM 日<br>18-07-2023 |

### You will get such E-Certificate after successful completion of the course with exam.

| N                                                                                                    | PTEL On<br>(Funded by th                        | Elite<br>line Certifica<br>e MoE, Govt. of India)           | tion                                                                 |  |  |  |
|----------------------------------------------------------------------------------------------------|-------------------------------------------------|-------------------------------------------------------------|----------------------------------------------------------------------|--|--|--|
| This certificate is awarded to<br><b>STUDENT NAME</b><br>for successfully completing the course<br><b>COURSE NAME</b> |                                                 |                                                             |                                                                      |  |  |  |
| with a consolidated score of %                                                                                        |                                                 |                                                             |                                                                      |  |  |  |
|                                                                                                    | Online Assignments                              | dy Proctored Exam x/                                        | У                                                                    |  |  |  |
| Signature<br>Chairman Name<br>Chairman<br>Centre for Continuing Education                                             | Total number of candidates<br>Course I<br><4/8/ | s certified in this course:<br>Duration, Year<br>(12 Weeks> | Signature<br>Coordinator Name<br>NPTEL Coordinator<br>Institute Name |  |  |  |
| Institute Name                                                                                                    | (Eg: Indian Institute of Technology Kanpur)     |                                                             | FREE ONLINE EDUCATION<br>SWAYAM<br>D Finfans Witter, 34448 Witter    |  |  |  |

### You will also get such T-shirts for becoming NPTEL SWAYAM star student

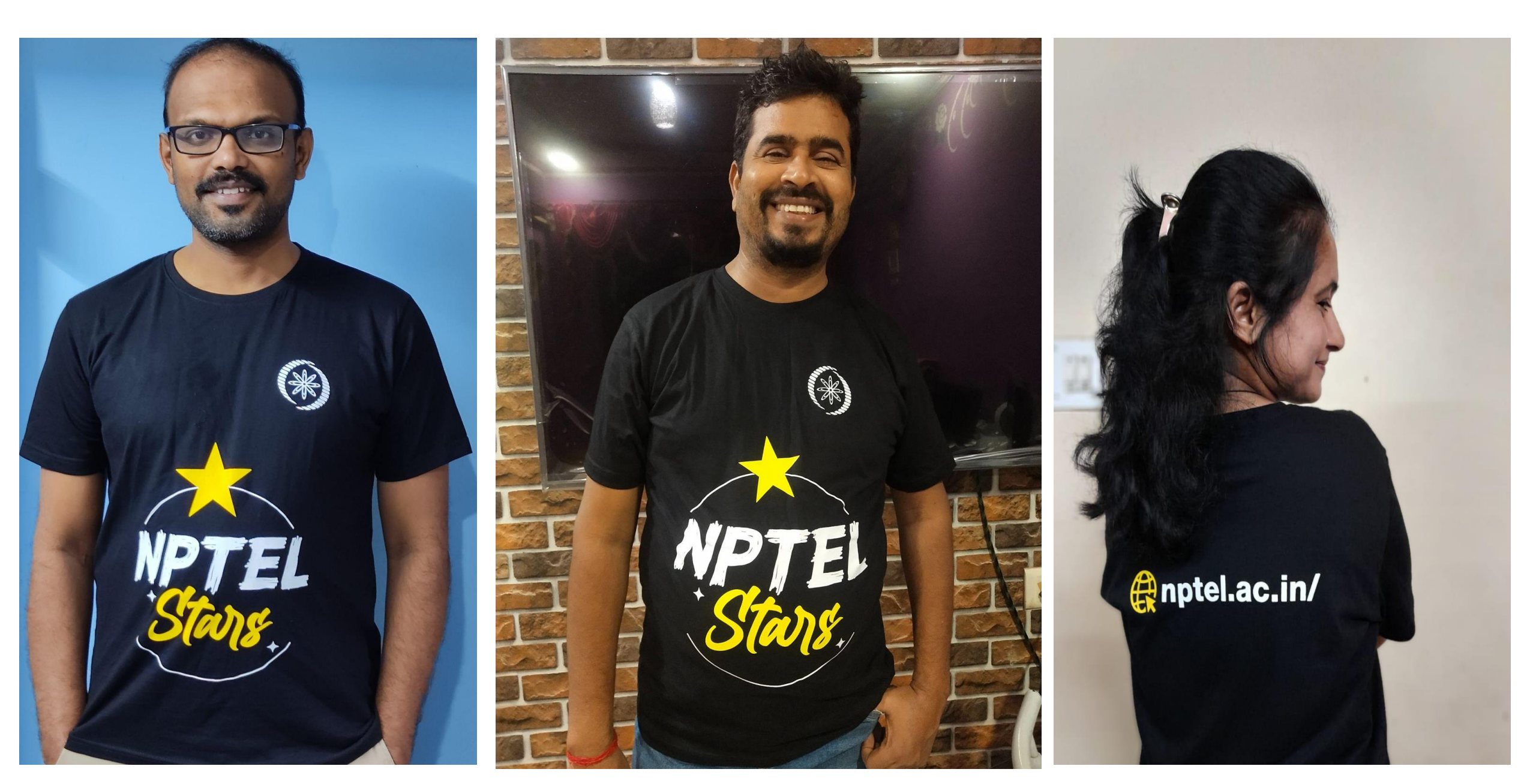

# Thank

You